Выделение Налога На Добавленную Стоимость в авиабилетах

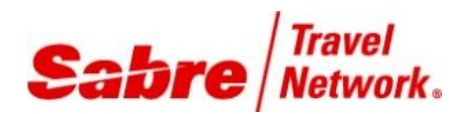

руководство

ПОЛЬЗОВАТЕЛЯ

## Содержание

| Задачи                                                      |
|-------------------------------------------------------------|
| Обзор 4                                                     |
| Загрузка и установка Скриптов и файла commands.properties 5 |
| рабочий процесс при оформлении электронных билетов          |
| (выделение и расчет НДС в автоматическом режиме) 6          |
| использование стока ТКП (добавление таксы zz)9              |
| рабочий процесс при оформлении электронных билетов          |
| (выделение и расчет НДС в полуавтоматическом режиме) 10     |
| рабочий процесс при переоформлении электронных билетов      |
| (выделение и расчет НДС в полуавтоматическом режиме) 12     |

#### Редакция 1.5 (октябрь 2018 г.)

© 2018 Sabre Inc. Все права защищены.

Настоящий документ представляет собой конфиденциальную и интеллектуальную собственность Sabre Inc. Несанкционированное использование, воспроизведение, подготовка производных работ, использование или показ настоящего документа или описанного в нём программного обеспечения без явного письменного разрешения Sabre Inc. строго запрещены.

Sabre, логотип Sabre и Personal Trainer являются Торговыми марками и/или знаками обслуживания филиала Sabre Inc. Все прочие торговые марки, знаки обслуживания и коммерческие названия принадлежат соответствующим компаниям-правообладателям.

Данное Руководство не может быть использовано в коммерческих целях. При возникновении споров и предъявлении претензий данные материалы не могут быть использованы как юридический документ.

После ознакомления с Руководством Вы сможете:

- Установить программное приложение (Sabre Script) на своем терминале Sabre Red Workspace для автоматического расчета НДС при оформлении авиабилетов.
- Оформлять электронные авиабилеты с автоматическим выделением и расчетом НДС с последующим отображением данных в бронировании (PNR) и на маршрутной квитанции электронного авиабилета в Sabre TripCase.
- Оформлять электронные авиабилеты с внесением суммы, облагаемой НДС, вручную с последующим автоматическим выделением и расчетом НДС с указанной суммы и отображением данных в бронировании (PNR) и на маршрутной квитанции электронного авиабилета в Sabre TripCase.
- Осуществлять процедуру переоформления билетов с внесением суммы, облагаемой НДС, вручную, с последующим автоматическим выделением и расчетом НДС с указанной суммы, и с последующим отображением данных в бронировании (PNR) и на маршрутной квитанции электронного авиабилета в Sabre TripCase (для электронных билетов).

## обзор

Во исполнение норм российского законодательства, а также базируясь на инструкциях по выделению и расчету НДС, предоставленных рядом российских авиакомпаний, Sabre GDS разработала специальное программное приложение (Sabre Script – далее Скрипт), которое устанавливается на рабочем компьютере каждого Агента, занятого в оформлении авиабилетов, и функционирует непосредственно в рабочем пространстве Sabre Red Workspace.

В зависимости от требований российских авиакомпаний по выделению и расчету НДС для различных типов перевозок данный Скрипт позволяет осуществлять процесс выделения и расчета НДС в автоматическом и в полуавтоматическом режиме. Процесс выделения и расчета НДС в автоматическом и полуавтоматическом режиме при оформлении электронных билетов осуществляется сразу же после фактического оформления билета, когда получен ответ системы с подтверждением об успешном окончании операции.

Процесс выделения и расчета НДС осуществляется в автоматическом режиме в случае, когда для данного типа перевозки существует единое, универсальное для всех российских авиакомпаний требование по выделению и расчету НДС.

В случае, когда требования российских авиакомпаний по выделению и расчету НДС для одного и того же типа перевозки различаются, процесс не может быть автоматизирован полностью, следовательно, осуществляется в полуавтоматическом режиме.

ВНИМАНИЕ!!! Данное Руководство не регламентирует правила и порядок выделения НДС, предусмотренные законодательством Российской Федерации, и не содержит в себе какие-либо правовые нормы, касающиеся теории НДС, порядка взимания и учета НДС. Данное Руководство не заменяет собой Инструкции по выделению и расчету НДС, разработанные российскими авиакомпаниями для Агентов. Все вопросы, связанные с правилами и процедурами по учету НДС, должны быть адресованы либо в соответствующую авиакомпанию, либо в соответствующие государственные (налоговые, финансовые) органы.

Sabre GDS ни при каких обстоятельствах не гарантирует и не несет ответственности за правильность выделения и расчета НДС.

В случае вступления в силу изменений и/или дополнений в процедуре выделения и расчета НДС данные изменения и/или дополнения будут учтены в технологическом процессе, а также в данном Руководстве только после того, как Sabre GDS будет должным образом (в письменном или электронном виде) проинформирована о вступлении в силу таких изменений и/или дополнений.

### ЗАГРУЗКА И УСТАНОВКА СКРИПТОВ И ФАЙЛА COMMANDS.PROPERTIES

Необходимый Скрипт должен быть установлен на рабочем компьютере каждого Агента, вовлеченного в процесс оформления авиабилетов. Для того, чтобы загрузить Скрипт, необходимо пройти по следующей ссылке:

https://airts.ru/upload/Manuals\_and\_Installers/Scripts/RU\_EVAT-10pct\_MVD\_FAR\_EAST.rar

Вам необходимо разархивировать и загрузить пакет со Скриптом и Командным Файлом:

1. Скрипт для расчета НДС по ставке 10% + Командный Файл для данного Скрипта

Полученные файлы необходимо сохранить на своем рабочем компьютере, используя следующий путь:

- 1. Для файла RU\_EVAT-10pct\_MVD\_FAR\_EAST.SSC: C:\Sabre\Apps\scribe\compiled
- 2. Для Командного Файла : C:\Sabre\Apps\emulator\scribe

Не сохраняйте данные файлы в каком-либо другом месте на Вашем компьютере! Это приведет к тому, что Скрипт не сможет работать.

Шаги по установке Скрипта и Командного Файла (commands.properties):

- 1. Закройте сессию Sabre Red Workspace
- 2. Загрузите предлагаемые файлы, пройдя по указанной ссылке
- 3. Сохраните полученные файлы, используя указанные пути, на жестком диске Вашего рабочего компьютера
- 4. Откройте сессию Sabre Red Workspace Скрипт готов к работе

После сохранения файла со Скриптом, а также файла commands.properties по указанным выше путям Вам надлежит в обязательном порядке проверить путь, прописанный непосредственно в Sabre Red. Для этого Вам нужно, находясь в активной сессии Sabre Red, пройти по следующему пути: **«Инстру-менты» - «Параметры» - «Система Sabre» - «Scribe»** 

Необходимо убедиться в том, что в поле «Компилированный путь» прописан тот же Путь, по которому Вы разместили указанные выше файлы. Это относится только к файлу со Скриптом, но не относится к файлу commands.properties.

**ВНИМАНИЕ!!! ВАЖНО!!!** Активация Принтеров для оформления ЭЛЕКТРОННЫХ БИЛЕТОВ производится строго на основании следующих форматов: **W\*RU**, **W\*1R**, **W\*1Y**, **W\*1T**. В случае указания LNIATA принтера Вы активируете БУМАЖНЫЙ СТОК - это приведет к тому, что Скрипт не будет работать.

ПОЖАЛУЙСТА, БУДЬТЕ ВНИМАТЕЛЬНЫ!!!

## РАБОЧИЙ ПРОЦЕСС ПРИ ОФОРМЛЕНИИ ЭЛЕКТРОННЫХ БИЛЕТОВ (ВЫДЕЛЕНИЕ И расчет ндс в автоматическом режиме)

Процесс выделения и расчета НДС осуществляется в автоматическом режиме для следующих типов перевозок:

- 1. Перевозка по маршруту целиком внутри Российской Федерации, выполняемая одним оперирующим перевозчиком (OPERATING CARRIER), оформляемая на бланке (стоке) данного перевозчика (VALIDATING CARRIER) при использовании:
  - Среды BSP
  - Прямого стока перевозчика
  - Стока ТКП
- Перевозка по маршруту целиком внутри Российской Федерации, выполняемая одним маркетинговым перевозчиком (MARKETING CARRIER) в рамках соглашения о совместном использовании кодов (CODE-SHARE FLIGHTS), оформляемая на бланке (стоке) данного перевозчика (VALIDATING CARRIER) при использовании:
  - Среды BSP
  - Прямого стока перевозчика
  - Стока ТКП
- 3. Перевозка по маршруту целиком внутри Российской Федерации, выполняемая в комбинации оперирующим (OPERATING CARRIER) и маркетинговым (MARKETING CARRIER) перевозчиками под одним кодом перевозчика, оформляемая на бланке (стоке) данного перевозчика (VALIDATING CARRIER) при использовании:
  - Среды BSP
  - Прямого стока перевозчика
  - Стока ТКП
- Международная перевозка (как в комбинации с перевозкой внутри Российской Федерации, так и без нее), выполняемая одним оперирующим перевозчиком (OPERATING CARRIER), оформляемая на бланке (стоке) данного перевозчика (VALIDATING CARRIER) при использовании:
  - Среды BSP
  - Прямого стока перевозчика
- 5. Международная перевозка (как в комбинации с перевозкой внутри Российской Федерации, так и без нее), выполняемая одним маркетинговым перевозчиком (MARKETING CARRIER) в рамках соглашения о совместном использовании кодов (CODE-SHARE FLIGHTS), оформляемая на бланке (стоке) данного перевозчика (VALIDATING CARRIER) при использовании:
  - Среды BSP
  - Прямого стока перевозчика
- 6. Международная перевозка (как в комбинации с перевозкой внутри Российской Федерации, так и без нее), выполняемая в комбинации оперирующим (OPERATING CARRIER) и маркетинговым (MARKETING CARRIER) перевозчиками под одним кодом перевозчика, оформляемая на бланке (стоке) данного перевозчика при использовании:
  - Среды BSP
  - Прямого стока перевозчика

Процесс выделения и расчета НДС осуществляется автоматически сразу же после того, как билет фактически

оформлен (получен ответ системы Sabre о подтверждении оформления билета).

ВНИМАНИЕ!!! Скрипты автоматически включаются сразу же после получения ответа системы Sabre с подтверждением об оформлении билета. Скрипты начнут свою работу, направляя определенный ряд команд в Sabre. На данном этапе Агенту не разрешается вводить какие-либо команды в Sabre, т.к. это приведет к сбою в работе Скриптов и, следовательно, к остановке процесса обработки Скриптами данного бронирования.

Команды, выполняемые Скриптами, а также ответы системы на вводимые команды будут отображаться на экране Sabre, т.е. Агент сможет видеть работу Скриптов. Агенту надлежит дождаться окончания работы Скриптов и только после этого продолжить работу. После окончания работы Скрипты выведут на экран Агента соответствующие ремарки с величиной НДС. После этого Агенту надлежит закрыть бронирование.

В случае использования агентом опций DPB или DPE в команде оформления билета бронирование будет закрыто сразу же после оформления билета. В этом случае Скрипты не будут автоматически запущены, и ремарка с величиной НДС не будет введена в бронирование.

После завершения работы Скрипта и оформления билета бронирование (PNR) будет иметь вид:

# <u>При оформлении билета в среде BSP или на Прямом стоке перевозчика (для</u> всех перевозчиков кроме Аэрофлота):

1.1IVANOV/IVAN MR 1 S7 33M 20AUG 4 DMEKUF HK1 0740 1025 /DCS7\*TKJFW /E 2 S7 34M 23AUG 7 KUFDME HK1 1115 1205 /DCS7\*TKJFW /E TKT/TIME LIMIT 1.T-24JUL-ABCD\*A99 PHONES 1.MOW1234567-M INVOICED PRICE QUOTE RECORD EXISTS - SYSTEM REMARKS 1.XXTAW/ 2..X\*-INCL VAT 513.82RUB-1.1

3..XVAT\*4219068359392\*INCL VAT 513.82RUB-1.1

4.H-VAT\*4219068359392\*INCL VAT 513.82RUB-1.1

# <u>При оформлении билета в среде BSP или на Прямом стоке перевозчика (для Аэрофлота):</u>

1.1IVANOV/IVAN MR 1 SU1602M 20AUG 4 SVOKUF HK1 0635 0915 /DCSU\*RBZQUW /E 2 SU1217M 23AUG 7 KUFSVO HK1 0605 0640 /DCSU\*RBZQUW /E TKT/TIME LIMIT 1.T-25JUL-ABCD\*A99 PHONES 1.MOW9973992-M INVOICED PRICE QUOTE RECORD EXISTS - SYSTEM REMARKS 1.XXTAW/ 2..X\*INCL VAT A/C 8000.00/10P/-1.1 3..XVAT\*5559068359391\*INCL VAT A/C8000.00-1.1

4.H-VAT\*5559068359391\*INCL VAT A/C8000.00-1.1

## При оформлении билета на стоке ТКП:

1.1IVANOV/IVAN MR 1 U6 261M 20AUG 4 DMESVX HK1 1000 1420 /DCU6\*5RCFZ2 /E 2 U6 262M 23AUG 7 SVXDME HK1 0815 0845 /DCU6\*5RCFZ2 /E TKT/TIME LIMIT 1.T-24JUL-ABCD\*A99 PHONES 1.MOW1234567-M PASSENGER EMAIL DATA EXISTS \*PE TO DISPLAY ALL INVOICED PRICE QUOTE RECORD EXISTS - SYSTEM SECURITY INFO EXISTS \*P3D OR \*P4D TO DISPLAY GENERAL FACTS 2.SSR FOID U6 HK1/PPRU1234567 REMARKS 1.XXTAW/ 2..X\*-NDSA/C1790.18/10P/ NDSZZ 28.98/18P/-1.1 3..XVAT\*2626120028647\*NDSA/C1790.18 NDSZZ28.98-1.1 4.H-VAT\*2626120028647\*NDSA/C1790.18 NDSZZ28.98-1.1‡ MD« ACCOUNTING DATA ± 1. U6‡6120028647/ 0/RUB 16500/ 3382/C0/ONE/CA 1.1IV

ANOV IVAN MR/1/D/E

### ИСПОЛЬЗОВАНИЕ СТОКА ТКП (ДОБАВЛЕНИЕ ТАКСЫ ZZ)

При использовании стока ТКП для оформления билетов с пассажира дополнительно взимается Такса ZZ (сбор ТКП). При оформлении билета с использованием Скриптов в первый раз Агенту будет необходимо ввести значение Таксы ZZ в появившемся окне:

| тсн этоск                          | × |
|------------------------------------|---|
| INSERT ZZ TAX AMOUNT PER SEGMENT   | ] |
| PLEASE CHECK THE FILE              |   |
| C:/SABRE\DBSCRIPTS/RU_CXR_LIST.INI |   |
| AND UPDATE IT IF NEEDED OK         |   |

Значение Таксы ZZ необходимо завести в пустое поле. Величина Таксы ZZ указывается Агентом в рублях без десятичных знаков (без копеек).

После того, как Агент ввел значение Таксы ZZ в указанном поле, Скрипт автоматически создает файл на рабочем компьютере Агента и помещает его на жестком диске С, используя следующий путь:

### C:/SABRE/DBSCRIPTS/RU\_CXR\_LIST.INI

В данном файле содержится информация по величине Таксы ZZ, а также список кодов российских перевозчиков, представленных в системе Sabre, используемых в качестве Валидирующих (VALIDATING CARRIER).

| Eile  Edit  Format  View  Help    ZZ-125.00        5N 316   Y                                                                                                    | RU_CXR_LIST.INI - Notepad                                                                                                    |         |
|----------------------------------------------------------------------------------------------------|----------------------------------------------------------------------------------------------------|---------|
| ZZ-125.00<br><br>5N 316 Y<br>D9 733 Y<br>XF 277 Y<br>HZ 598 Y<br>KV 348 Y<br>FV 195 Y<br>R2 291 Y<br>SU 555 Y<br>U6 262 Y<br>UN 670 N<br>XW 492 Y<br>UT 298 Y<br>S7 421 N<br>U9 966 N | <u>File E</u> dit F <u>o</u> rmat <u>V</u> iew <u>H</u> elp                                                                                                    |         |
| 5N 316 Y<br>D9 733 Y<br>XF 277 Y<br>HZ 598 Y<br>KV 348 Y<br>FV 195 Y<br>R2 291 Y<br>SU 555 Y<br>U6 262 Y<br>UN 670 N<br>XW 492 Y<br>UT 298 Y<br>S7 421 N<br>U9 966 N                  | ZZ-125.00                                                                                                    | <b></b> |
|                                                                                                    | 5N 316 Y<br>D9 733 Y<br>XF 277 Y<br>HZ 598 Y<br>KV 348 Y<br>FV 195 Y<br>R2 291 Y<br>SU 555 Y<br>U6 262 Y<br>UN 670 N<br>XW 492 Y<br>UT 298 Y<br>S7 421 N<br>U9 966 N |         |

В случае изменения величины Таксы ZZ, а также в случае изменения списка перевозчиков Агент может использовать две опции:

- 1. Ввести изменения непосредственно в файле вручную с последующим сохранением изменений
- 2. Удалить файл. При последующем оформлении билета на стоке ТКП Скрипт предложит Агенту заново ввести значение Таксы ZZ, а также автоматически добавит соответствующие коды перевозчиков

## РАБОЧИЙ ПРОЦЕСС ПРИ ОФОРМЛЕНИИ ЭЛЕКТРОННЫХ БИЛЕТОВ (выделение и расчет ндс в полуавтоматическом режиме)

Процесс выделения и расчета НДС осуществляется в полуавтоматическом режиме для следующих типов перевозок:

- 7. Международная перевозка (как в комбинации с перевозкой внутри Российской Федерации, так и без нее), выполняемая различными оперирующими (OPERATING CARRIER) и/или маркетинговыми (MARKETING CARRIER) перевозчиками под различными кодами перевозчиков (INTERLINE), оформляемая на бланке (стоке) одного из перевозчиков (VALIDATING CARRIER) при использовании:
  - Среды BSP
  - Прямого стока перевозчика
- Перевозка по маршруту целиком внутри Российской Федерации, выполняемая различными оперирующими (OPERATING CARRIER) и/или маркетинговыми (MARKETING CARRIER) перевозчиками под различными кодами перевозчиков (INTERLINE), оформляемая на бланке (стоке) одного из перевозчиков (VALIDATING CARRIER) при использовании:
  - Среды BSP
  - Прямого стока перевозчика
- 9. При осуществлении операции по переоформлению билета с доплатой по тарифу и/или таксам, и/или уплатой штрафа за изменения при использовании:
  - Среды BSP
  - Прямого стока перевозчика

ВНИМАНИЕ!!! Процесс выделения и расчета НДС при оформлении указанных выше типов перевозок на стоке ТКП не осуществляется, согласно требованию ТКП. Процесс выделения и расчета НДС осуществляется сразу же после того, как получено системное подтверждение об оформлении билета.

Так как на данный момент времени для упомянутых выше типов перевозок не предусмотрено единой процедуры расчета и выделения НДС всеми российскими авиакомпаниями, Агенту будет необходимо вручную ввести сумму, облагаемую НДС для данной конкретной перевозки, в специально отведенном для этого поле в появившемся диалоговом окне Скрипта и нажать кнопку ОК в данном окне либо нажать клавишу Enter.

Повявляющееся диалоговое окно Скрипта будет выглядеть так:

| EXCHANGE/INTERLINE SU                                      | × |
|------------------------------------------------------------|---|
| VAT EXTRACTION APPLIES TO RUSSIAN VALIDATING CARRIERS ONLY |   |
| PLEASE ENTER THE RUB AMOUNT FOR VAT TO BE EXTRACTED AT 108 |   |
| PLEASE ENTER THE RUB AMOUNT FOR VAT TO BE EXTRACTED AT 18% |   |
| OK MD MU                                                   |   |

При необходимости Агент также может воспользоваться кнопками MD (листать вниз) и MU (листать вверх), если необходимая информация не отобразилась на первом экране.

ВНИМАНИЕ!!! Скрипты автоматически включаются сразу же после получения ответа системы Sabre с подтверждением об оформлении билета. Скрипты начнут свою работу, направляя определенный ряд команд в Sabre. На данном этапе Агенту не разрешается вводить какие-либо команды в Sabre, т.к. это приведет к сбою в работе Скриптов и, следовательно, к остановке процесса обработки Скриптами данного бронирования.

Команды, выполняемые Скриптами, а также ответы системы на вводимые команды будут отображаться на экране Sabre, т.е. Агент сможет видеть работу Скриптов. Агенту надлежит дождаться окончания работы Скриптов и только после этого продолжить работу. После окончания работы Скрипты выведут на экран Агента соответствующие ремарки с величиной НДС. После этого Агенту надлежит закрыть бронирование.

После завершения работы Скрипта и оформления билета бронирование (PNR) будет иметь тот же вид, как и при выделении НДС в автоматическом режиме.

## РАБОЧИЙ ПРОЦЕСС ПРИ ПЕРЕОФОРМЛЕНИИ ЭЛЕКТРОННЫХ БИЛЕТОВ (выделение и расчет ндс в полуавтоматическом режиме)

При переоформлении электронных билетов с доплатой, взыскиваемой с пассажира, различают два вида доплаты:

- 1. Доплата по тарифу (FARE DIFFERENCE)
- 2. Штраф за изменения (REBOOKING FEE)

Согласно инструкциям российских авиакомпаний НДС в таких случаях рассчитывается и выделяется только из суммы доплаты по тарифу. С сумм уплаченных штрафов НДС не рассчитывается и не выделяется.

В связи с тем, что технически выделить размер суммы доплаты по тарифу, а также размер суммы штрафов из общей суммы доплаты по оформляемому в обмен билету не представляется возможным, процесс выделения и расчета НДС осуществляется в полуавтоматическом режиме.

Агенту будет необходимо вручную ввести сумму, облагаемую НДС для данной конкретной перевозки, в специально отведенном для этого поле в появившемся диалоговом окне Скрипта и нажать кнопку ОК в данном окне либо нажать клавишу Enter. При этом у Агента есть возможность ввести сумму, облагаемую НДС как по Ставке 10%, так и по Ставке 18%.

Повявляющееся диалоговое окно Скрипта будет выглядеть так:

| EXCHANGE/INTERLINE SU                                      | ۲   |
|------------------------------------------------------------|-----|
| VAT EXTRACTION APPLIES TO RUSSIAN VALIDATING CARRIERS ONLY |     |
| PLEASE ENTER THE RUB AMOUNT FOR VAT TO BE EXTRACTED AT 108 |     |
| PLEASE ENTER THE RUB AMOUNT FOR VAT TO BE EXTRACTED AT 18% | ן נ |
| OR LEAVE THE FIELD BLANK IF NOT APPLICABLE                 |     |
| OK MD MU                                                   |     |

При необходимости Агент также может воспользоваться кнопками MD (листать вниз) и MU (листать вверх), если необходимая информация не отобразилась на первом экране.

ВНИМАНИЕ!!! При проведении операции ПЕРЕОФОРМЛЕНИЯ Агенту в обязательном порядке надлежит вначале сохранить Macky Bosspata PQR, а уже после этого оформлять билет командой W#PQRX (где X – номер соответствущей маски PQR).

Скрипты автоматически включаются сразу же после получения ответа системы Sabre с подтверждением об оформлении билета. Скрипты начнут свою работу, направляя определенный ряд команд в Sabre. На данном этапе Агенту не разрешается вводить какие-либо команды в Sabre, т.к. это приведет к сбою в работе Скриптов и, следовательно, к остановке процесса обработки Скриптами данного бронирования.

Команды, выполняемые Скриптами, а также ответы системы на вводимые команды будут отображаться на экране Sabre, т.е. Агент сможет видеть работу Скриптов. Агенту надлежит дождаться окончания работы Скриптов и только после этого продолжить работу. После окончания работы Скрипты выведут на экран Агента соответствующие ремарки с величиной НДС. После этого Агенту надлежит закрыть бронирование.

После завершения работы Скрипта и оформления билета бронирование (PNR) будет иметь тот же вид, как и при выделении НДС в автоматическом режиме.